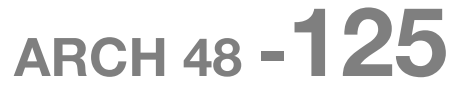

# **Introduction to Digital Media 2**

Carnegie Mellon University School of Architecture Spring 2010

# Week 4: Handout

# Goal:

Working between 2D and 3D forms Idea/types of Projection Understanding Rhino-Illustrator workflow

# Rhino output recap.

Export to Illustrator (file  $\rightarrow$  export  $\rightarrow$  choose .ai from the dropdown menu)

- Flattening: we're going 2D from 3D
- One necessary process to work back and forth (e.g. the first assignment)

# Curves from Objects

As introduced earlier, we have multiple options by cut / projection (make this short)

- 1) Silhouette: outer outline
- 2) Section: cut once, inside projected onto the cutting plane
- 3) Contour: multiple outlines at a regular interval
- 4) Make 2D

# Projection

- All commands of Curves from Objects is the result of imaginary projection onto a planar surface. Demo of projection command (a shape up above projected onto an object down)
- Check object types: we can only project curves
- (add a short explanation of what projection means)
- Rhino has default Perspective view in the 4 view window.

# Section and plan

Cut to look inside of the objects' configuration

Assumes a cutting plane (planar surface) on which everything is projected.

- Section: the scene projected onto a vertical cutting plane  $\rightarrow$  spatial
- Plan: plan is a section from a horizontal cutting plane
- Ceiling plan: a plan but with a different viewing direction (looking up)

# Lineweight /color

Simply show how to in Illustrator

# Layer management in Illustrator

Check whether Rhino exports layers to Illustrator

# One cycle of simple demo:

project  $\rightarrow$  export  $\rightarrow$  change object/layer properties  $\rightarrow$  save as